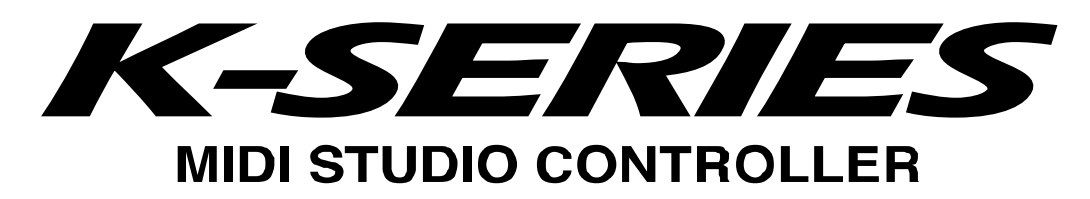

## **Installation Guide**

## **Table of Contents**

| USB-MIDI Driver installation and settings                | 1 |
|----------------------------------------------------------|---|
| Windows XP users                                         | 1 |
| Installing the KORG USB-MIDI Driver                      | 1 |
| Allowing driver installation without a digital signature | 2 |
| Mac OS X users                                           | 4 |
| Installing the K-Series Editor software                  | 5 |
| Windows XP users                                         | 5 |
| Mac OS X users                                           | 5 |

• Apple, Macintosh and Mac OS are registered trademarks of Apple Computer, Inc.

- Windows XP is a registered trademark of Microsoft Corporation in the U.S. and other countries.
- All other product and company names are trademarks or registered trademarks of their respective holders.
- All specifications are subject to change without notice. All rights reserved.

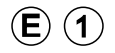

# **USB-MIDI Driver installation and settings**

#### Windows XP users

- You must have Administrator user privileges in order to install or uninstall drivers in Windows XP. Contact your system administrator for details.
- Set your PC so that installation does not require digitally signed drivers ("Allowing driver installation without a digital signature").
- This driver is only for Windows XP. It cannot be used in Windows 95/98/Me.
- You must install the driver separately for each USB port you use. If you connect the K-Series to a USB port that is different than the one you used when you first installed the KORG USB-MIDI Driver for Windows XP, you will need to install the KORG USB-MIDI Driver for Windows XP again, using the same procedure.

#### Installing the KORG USB-MIDI Driver

- *I*. On the CD-ROM, navigate to the "KORG USB-MIDI Driver" folder containing the KORG USB-MIDI Driver, and double-click "DrvTools\_e.exe" to start up the installer.
- Install KORG USB-MIDI Driver Tools as directed by the instructions appearing in the screen.
- Use a USB cable to connect the K-Series to your computer, and power-on the K-Series. Windows will detect that the K-Series is connected, and the standard driver will be installed automatically.

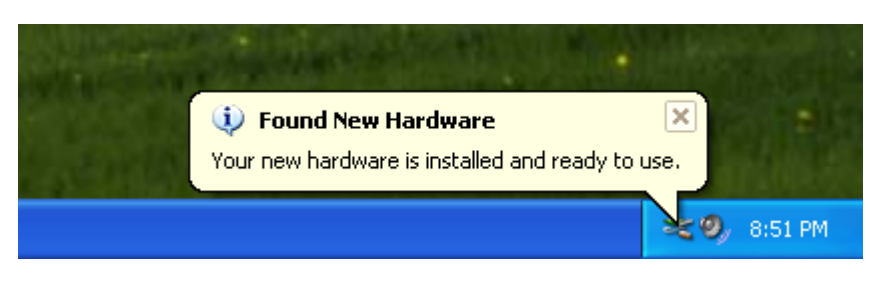

- 3. From the taskbar, choose [Start] [All Programs] [KORG] [KORG USB-MIDI Driver Tools] [Install KORG USB-MIDI Device] to start the setup utility.
- 4. Choose KORG K-Series from the device list and click **[Install]**. Installation of the device will begin.

| â Korg   | MIDI Driver            | Setup Utility                                                                           | × |
|----------|------------------------|-----------------------------------------------------------------------------------------|---|
| <b>4</b> | KORG N                 | <b>IIDI Driver Setup Utility</b><br>the KORG USB MIDI Device which you want to install. |   |
|          | KORG K25               | your device is connected to the PC and click Install'.                                  |   |
|          | Oriver Infor<br>Name : | mation<br>KORG USB-MIDI Driver for Windows XP                                           |   |
|          | Version :<br>Date :    | 1.07.02<br>11-30-2005                                                                   |   |
| © 2005   | KORG INC.              | Install Cancel                                                                          |   |

5. During the installation, you may see a dialog box warning you about digital signatures. Please click **[Continue]** to proceed.

| Hardwa | re Installation                                                                                                    |
|--------|----------------------------------------------------------------------------------------------------|
| 1      | The software you are installing for this hardware:<br>KORG K25<br>has not passed Windows Logo testing to verify its compatibility<br>with Windows XP. (Tell me why this testing is important.)<br>Continuing your installation of this software may impair<br>or destabilize the correct operation of your system<br>either immediately or in the future. Microsoft strongly<br>recommends that you stop this installation now and<br>contact the hardware vendor for software that has<br>passed Windows Logo testing. |
|        | Continue Anyway STOP Installation                                                                                                    |

6. When the driver installation is completed, click **[Finish]** to complete the installation. If you asked to restart Windows, choose **[Yes]** to restart.

#### Allowing driver installation without a digital signature

If your computer is set so that drivers that are not digitally signed cannot be installed, you will not be able to install the KORG USB-MIDI driver. Use the following procedure to change the settings so that you can install the driver.

- *1.* From the taskbar, click **[Start] [Control Panel]** to open the Control Panel.
- 2. In the Control Panel, start up [System], and click the [Hardware] tab. Click [Driver Signing].

| System Propert      | ies                                                                           |                                                                    | ? 🛛                                 |
|---------------------|-------------------------------------------------------------------------------|--------------------------------------------------------------------|-------------------------------------|
| System Rest         | ore Automa                                                                    | tic Updates                                                        | Remote                              |
| General             | Computer Name                                                                 | Hardware                                                           | Advanced                            |
| - Device Manag      | jer                                                                           |                                                                    |                                     |
| The<br>on y<br>prop | Device Manager lists all<br>our computer. Use the De<br>erties of any device. | the hardware device<br>evice Manager to cl                         | es installed<br>hange the           |
|                     |                                                                               | <u>D</u> evice Ma                                                  | anager                              |
| Drivers             |                                                                               |                                                                    |                                     |
| Drive<br>com<br>how | er Signing lets you make<br>patible with Windows. W<br>Windows connects to W  | sure that installed dr<br>indows Update lets<br>/indows Update for | ivers are<br>you set up<br>drivers. |
|                     | Driver <u>S</u> igning                                                        | <u>W</u> indows L                                                  | Jpdate                              |
| Hardware Prof       | iles                                                                          |                                                                    |                                     |
| Rard<br>diffe       | lware profiles provide a w<br>rent hardware configurati                       | vay for you to set up<br>ons.                                      | and store                           |
|                     |                                                                               | Hardware                                                           | Profiles                            |
|                     |                                                                               |                                                                    |                                     |
|                     | ОК                                                                            | Cancel                                                             | Apply                               |

*3.* If "What action do you want Windows to take?" is set to "Block", you won't be able to install the driver. Choose **[Ignore]** or **[Warn]**, and click **[OK]**.

| Driver Signing Options                                                                                                    |
|----------------------------------------------------------------------------------------------------|
| During hardware installation, Windows might detect software that has not passed Windows Logo testing to verify its compatibility with Windows. ( <u>Tell me why this testing is important</u> .) |
| What action do you want Windows to take?                                                                                                    |
| <ul> <li>Ignore - Install the software anyway and don't ask for my<br/>approval</li> </ul>                                                                                                    |
| ⊙ Warn - Prompt me each time to choose an action                                                                                                    |
| OBlock - Never install unsigned driver software                                                                                                    |
| Administrator option                                                                                                    |
|                                                                                                    |
| OK Cancel                                                                                                    |

### Mac OS X users

- This driver is for Mac OS X 10.3 or later.
- 1. Use a USB cable to connect the K-Series to your computer, and power-on the K-Series.
- On the CD-ROM, open the "KORG USB-MIDI Driver" folder and double-click on "KORG USB-MIDI Driver.pkg"; the installer will start up.
- 3. When the installer starts up, the screen shown below will appear. Click [Continue].

| 00                                                                                                    | 🕪 Install KORG USB-MIDI Driver for Mac OS X                |
|----------------------------------------------------------------------------------------------------|------------------------------------------------------------|
|                                                                                                    | Welcome to the KORG USB-MIDI Driver for Mac OS X Installer |
| e Introduction<br>• Read Me<br>• License<br>• Select Destinat<br>• Installation Typ<br>• Install<br>• Install | KORG USB-MIDI Driver for Mac OS X<br>Version 1.0.3         |
|                                                                                                    | Go Back Continue                                           |

- 4. "Important information" will appear. Read the contents, and click [Continue].
- The "License Agreement" will appear. Carefully read the contents, and click [Continue]. A dialog box will ask you whether you accept the terms of the license agreement. If you accept, click [Accept].
- *6.* A screen in which you can specify the "Installation Destination" will appear. Choose the installation destination, and click **[Continue]**.
- 7. The "Easy Installation" dialog box will appear. Click [Install].An authentication dialog box may appear at this point. If so, enter your password and click [OK].
- 8. When the installation has been completed, click **[Close]** to exit the installer.

## Installing the K-Series Editor software

### Windows XP users

- On the CD-ROM, open the "K-Series Editor" folder, and double-click "Setup\_E.exe" to start up the installer.
- 2. The K-Series Editor InstallShield screen will appear. Click [Next>].
- 3. The license agreement will be displayed. Carefully read the contents, and if you accept, check "I accept the license agreement" and click [Next>]
- 4. Enter your user information and click [Next>].
- 5. Specify the installation destination. The screen will show the default installation destination folder. If you want to change this, click [Change] and select the desired installation destination. Click [Next>] to begin the installation.
- 6. When the installation has been successfully completed, click [Finish].

### <u>Mac OS X users</u>

- On the CD-ROM, open the "K-Series Editor" folder, and double-click "K-Series Editor.pkg" to start the installer.
- 2. When the installer starts up, the following screen will appear. Click [Continue].

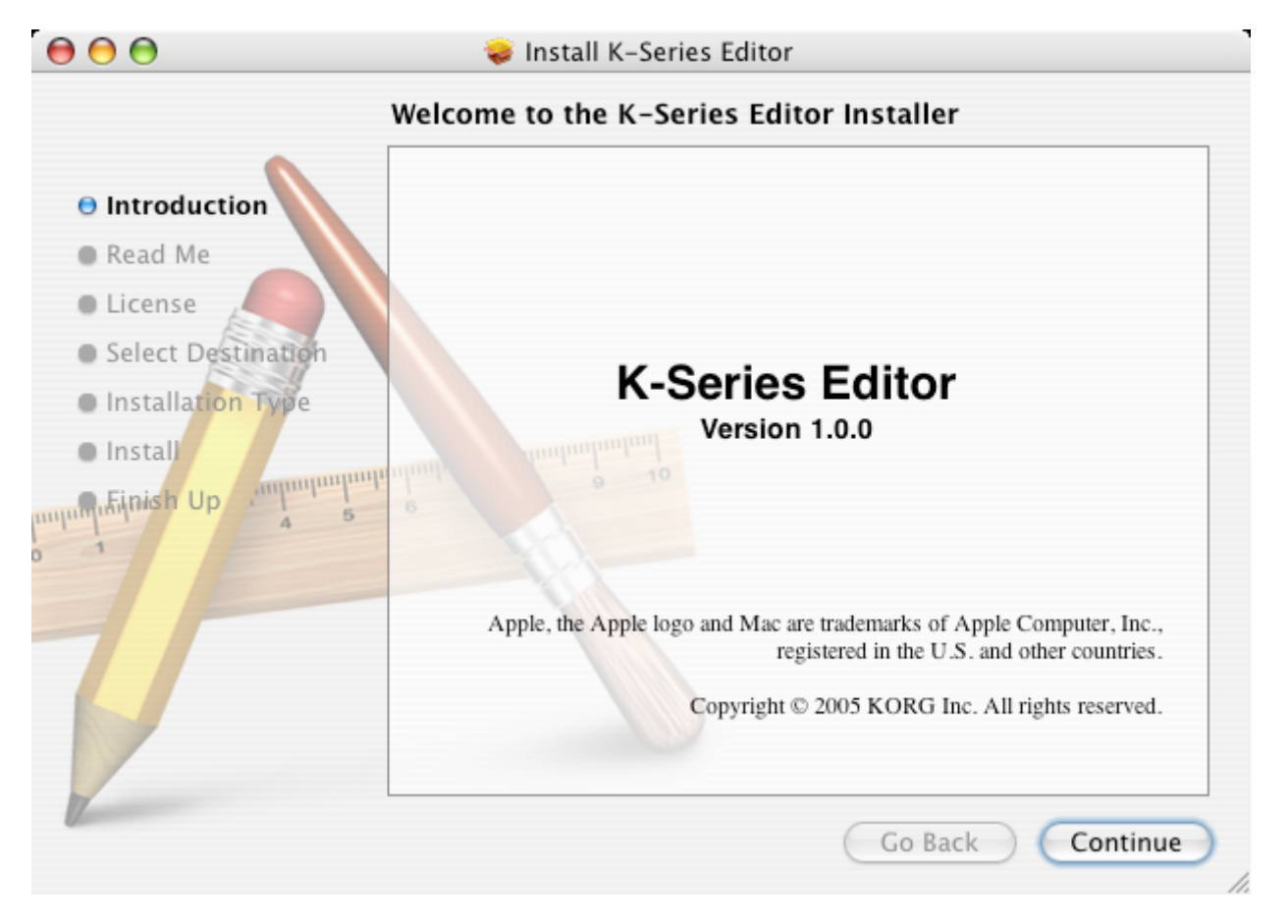

3. The screen will show "Important information." Read the contents, and click [Continue].

#### K-Series Install Guide

- 4. The screen will show the "License agreement." Carefully read the contents, and click [Continue]. The software license agreement acceptance dialog box will appear. If you accept the terms, click [Accept].
- *5.* The "Select installation destination" screen will appear. Select the installation destination, and click **[Continue]**.
- 6. The "Easy installation" dialog box will appear. Click [Install].
- 7. When the installation has been completed successfully, click **[Close]** to exit the installer.